## Instructions to cast your vote:

- 1. After successful login at Step 1, you will be able to see the Home page of e-voting. Click on e-voting. Then, click on Active Voting Cycles and you will be able to see "EVEN" of all the companies in which you are holding shares and whose voting cycle is in active status.
- 2. Select "EVEN" of Abbott India Limited.
- 3. Cast your vote by selecting appropriate options i.e. assent or dissent, verify/modify the number of shares for which you wish to cast your vote and click on "Submit" and also "Confirm" when prompted.
- 4. Upon confirmation, the message "Vote cast successfully" will be displayed.
- 5. You can also take the printout of the votes cast by you by clicking on the print option on the confirmation page.
- 6. Once you confirm your vote on the resolution, you will not be allowed to modify your vote.